## Notice d'utilisation de votre Espace Client IFNOR

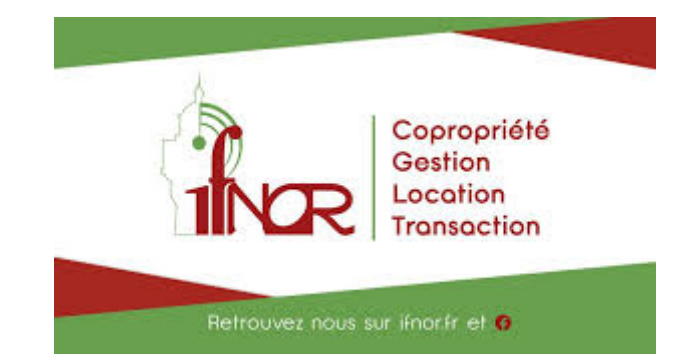

Première Connexion

Nous allons dans cette notice vous montrer les différentes étapes pour une première connexion à votre espace client sur <u>www.ifnor.fr</u>, sur votre navigateur internet d'ordinateur type *Google Chrome* (colonne de gauche), ainsi que sur votre navigateur de smartphone type *Safari* (colonne de droite).

## ATTENTION : SEULE L'ADRESSE MAIL COMMUNIQUÉE AU CABINET IFNOR COMME MAIL PRINCIPAL POURRA PERMETTRE UNE CONNEXION À VOTRE ESPACE CLIENT IFNOR!

Au préalable, Munissez-vous de votre adresse mail - dans cette notice, nous utiliserons le terme mail pour désigner le courriel ou encore la messagerie électronique - transmise au Cabinet IFNOR, comme adresse mail principale. Et n'hésitez-pas à vous munir de quoi noter vos informations de connexion, afin de faciliter vos futures opérations sur votre espace client.

| <u>Étape I</u> : Ouvrir votre navigateur internet<br><u>Étape II</u> : Accéder au site internet <u>www.ifnor.fr</u><br>Deux chemins d'accès au site internet du Cabinet IFNOR sont possit<br>1° Tapez directement dans la barre d'adresse : <u>www.ifnor.fr</u> , vous serez alors redirigé vers<br>IFNOR.                                                                                                    | oles:<br>le site inte | ernet du Cabinet                                                                                                    |
|----------------------------------------------------------------------------------------------------|-----------------------|----------------------------------------------------------------------------------------------------|
| Image: Sector chell         Image: Sector chell         Image: Sector che |                       | <pre>I Free ▼ 10:07  ● 100 % ■ www.ifmor.fr Meilleur résultat IfNor Itrosr t Recherche Google Q www.ifmor.fr Signets et historique IfNor Itros t a z e r t y u i o p q s d f g h j k i m</pre> |
| Explorez depuis chez vous plus de 2000 musées et collections d'art du monde entier                                                                                                    | Personnaliser         |                                                                                                    |

| Marca Danka 1     |                                                                                                    |                                  |                                     |           |                                                                                                    |
|-------------------|----------------------------------------------------------------------------------------------------|----------------------------------|-------------------------------------|-----------|----------------------------------------------------------------------------------------------------|
| ifnor - Recherche | a coogle x +                                                                                                    | id=chrome&ie=UTE-8               |                                     | @ + A :   |                                                                                                    |
| Boogle            | linor                                                                                                    | × 4 Q                            |                                     | Connexion |                                                                                                    |
|                   | www.ifnor.fr<br>IfNor<br>IFNOR met à votre service son expertise juridique et fiscale, afin de protéger, dév<br>transmettre votre patrimoine. IFNOR - Siège Social. 41 Boulevard                                                                                                    | velopper ou                      | Sélectionnez ce lien : www.ifnor.fr |           | N 1500 🕿 10-24 0.55                                                                                                    |
|                   | Informetenet.fr. ▼<br>Infor - Espace client<br>Votre espace client ThetraNet est composition avec nor versions récentes des nav<br>Internet Explorer ©, Fireiox ©, Chrome © et Safari ©. En poursuivaire<br>www.pagesjaunes.fr.> pros ↓<br>Cabinet Ifnor Choisy le Roi - Syndic de copropriété (adree<br>29 nov. 2018 - Cabinet Ifnor à Choisy le Roi Syndics de copropriétés : adresse, p                                          | rigateurs<br>PSSE)<br>photos,    |                                     |           | A ≧ finor     Mage Antipes//www.ifnoc.fr     (ffNor)     Sélectionnez ce liee     If gêre et assure la pérennité de votre acquisition.     Professionnalisme. IFNOR met à votre service sor     expertise juridique et fiscale, afin de protéger     Vous avez consulté cette page le 17/03/20.     Is     mete://inoc.thetranet.fr                                                               |
|                   | retrouvez les coordonnées et informations sur le professionnel.<br>www.pagesjaunes.fr > pros *<br>Cabinet Ifnor Villers sur Mer - Syndic de copropriété (adr<br>Cabinet Ifnor à Villers sur Mer Syndics de copropriétés : adresse, photos, retroux<br>coordonnées et informations sur le professionnel.<br>***** Note : 1 - 2 avis<br>www.societe.com > cabinet-ifnor-49027951000054<br>Etablice.com > cabinet-ifnor-49027951000054 | esse<br>vez les                  |                                     |           | Ifnor - Espace client<br>Votre espace client DerfaNel es compatible av<br>les versions siednies des navigateurs mennet<br>Explorer 6, Firefox ⊕, Chrone 4 Statra ☉.<br>Mtps://www.pagesjaunes.fr - pros<br>Cabinet Ifnor Choisy Ie Roi - Syndic o<br>copropriété (adresse) - Pages Jaunes<br>29 nov. 2018 - Cabinet Ifnor à Choisy Ie Roi Syn<br>de copropriétés : adresse, photos, retrouvez les |
|                   | CABINET IFNOR. Etablissement secondaire : 49027951000054. Agences immot<br>Depuis le : 01-11-2013.                                                                                                    | <br>bilières (6831Z).            |                                     |           | coordonnees et informations sur le<br>https://www.pagesjaunes.fr / pros<br>Cabinet Ifnor Villers sur Mer - Syndic                                                                                                    |
|                   | fr-fr.facebook.com > > Immobilier<br>Cabinet IFNOR - Villers sur Mer - Siège Social - 70 photo<br>Cabinet IFNOR - Villers sur Mer - Siège Social, Villers-Sur-Mer, Basse-Normandie<br>J'aime - 29 en parlent - 18 personnes étaient ici. Cabinet                                                                                                    | <b>DS - 3</b><br>le, France. 267 |                                     |           | copropriété (adresse, avis)                                                                                                    |

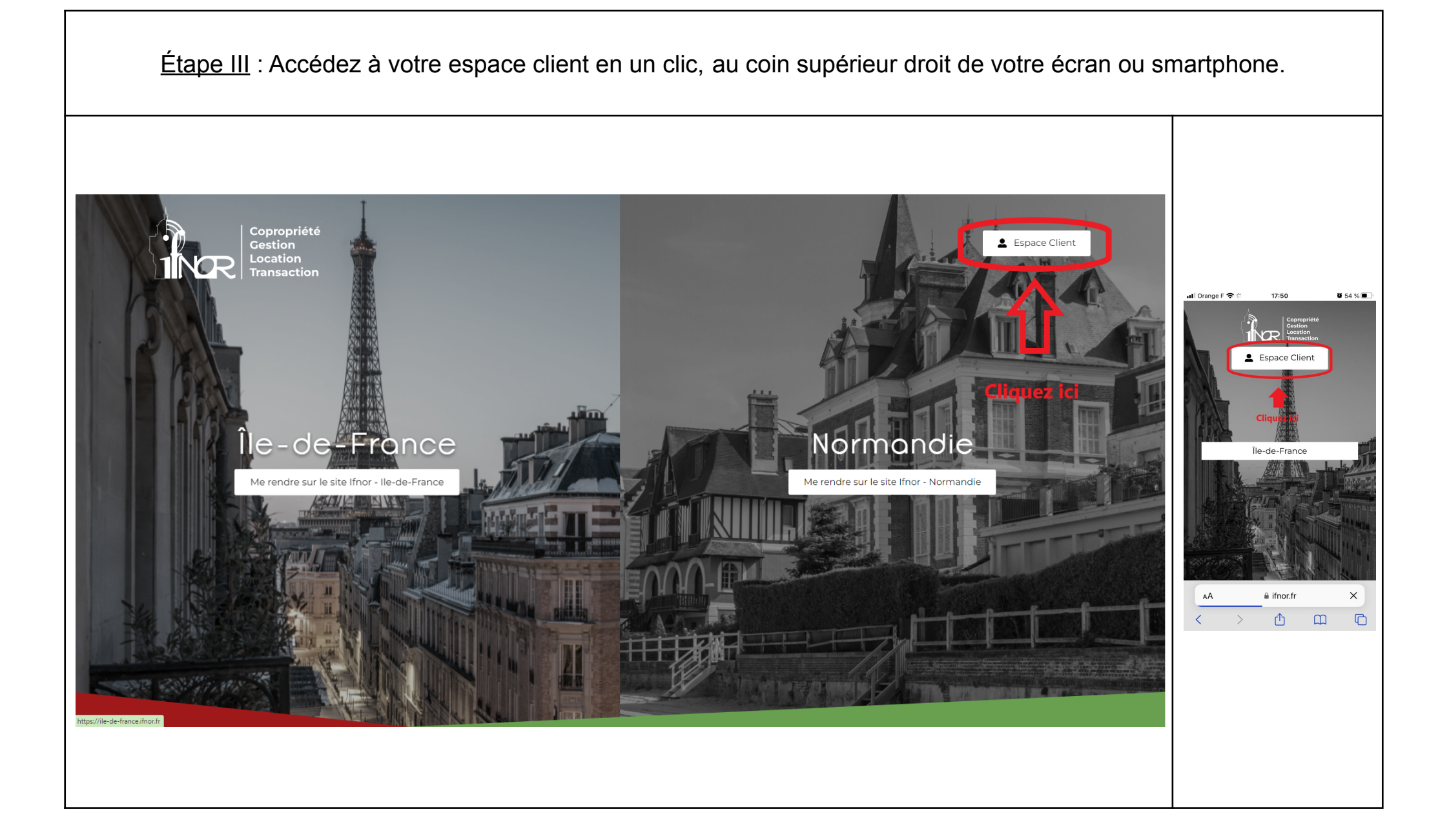

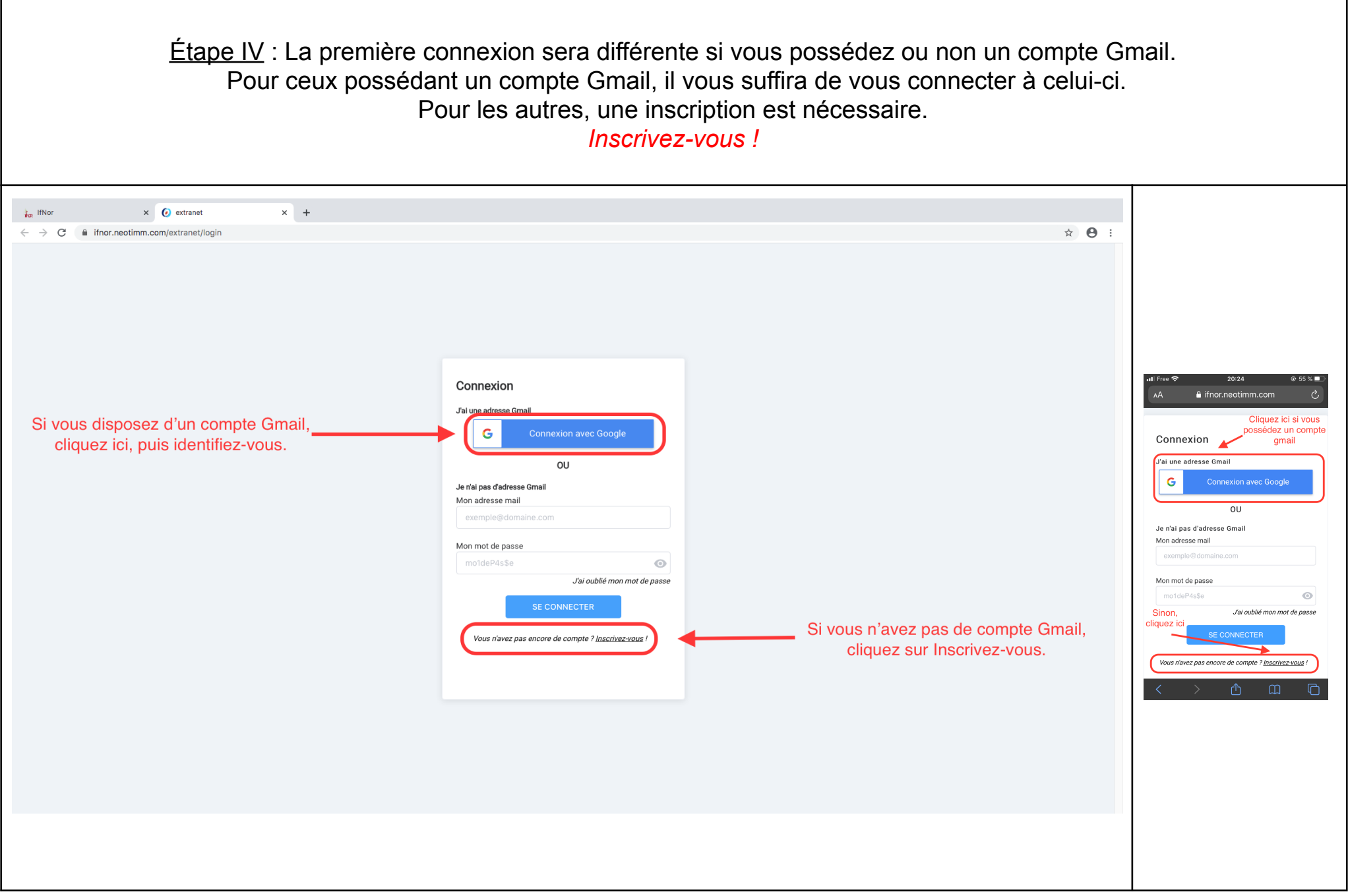

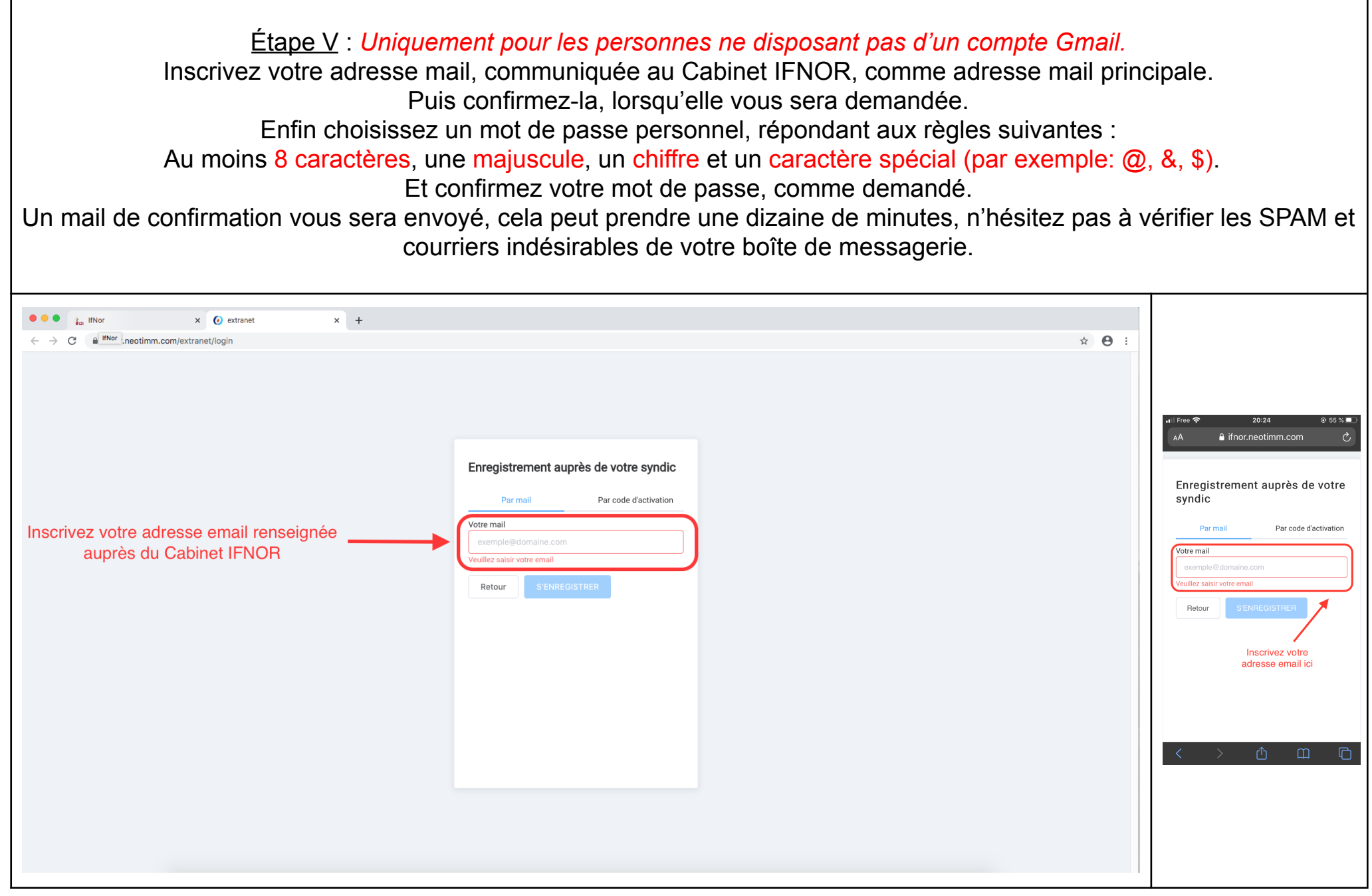

| io     IfNor     X     Q     extranet     X     +       C     ii ifnor.neotimm.com/extranet/home                                                                                                    | \$ ~ <b>6</b> :                                                                                                    |                                                                                                    |
|----------------------------------------------------------------------------------------------------|----------------------------------------------------------------------------------------------------|----------------------------------------------------------------------------------------------------|
| NOR                                                                                                    | I Mes demandes 🛛 🙁                                                                                                    |                                                                                                    |
|                                                                                                    |                                                                                                    |                                                                                                    |
| envenue,                                                                                                    | all Free 🗢<br>AA 🔒 ifnor.n                                                                                                    | 0:45<br>eotimm.com                                                                                                    |
| télétravail a temps partiel est organisé au sein de nos équipes depuis le 17/03/2020. Le téléphone fait<br>ojet d'un renvoi sur le portable de nos collaborateurs et ils ont accès à leurs mails pour en assurer le<br>tement.<br>a sortie du confinement, prévu le 11/05/2020, nos agences rouvriront avec la mise en place d'un<br>ilement entre les collaborateurs présents et le respect strict des gestes barrières. A ce jour nous ne<br>mmes pas encore en mesure de vous indiquer à quelle date les réunion de Conseil Syndical et les<br>semblées Générales pourront reprendre.<br>st de notre devoir, et de notre responsabilité, de sécuriser la santé de ceux qui nous font confiance,<br>us, nos clients, et d'en faire notre priorité.<br>n entendu nous ne manquerons pas de nous adapter en fonction des directives administratives et de<br>nté publique.<br>reci pour votre compréhension, restons solidaires dans l'intérêt de tous.<br>us pouvez compter sur notre engagement total à vos côtés .<br>rtez vous bien.<br>rs cordialement<br>mard DUVAL | Bienvenue,<br>Madame, Mons<br>Le télétravail a l<br>organisé au sei<br>depuis le 17/03<br>téléphone fait l'<br>sur le portable<br>collaborateurs a<br>leurs mails pou<br>traitement.<br>A la sortie du co<br>le 11/05/2020,<br>rouvriront avec<br>d'un roulement<br>collaborateurs a | ieur, Cher Clie<br>emps partiel en<br>n de nos équip<br>/2020. Le<br>objet d'un renv<br>e nos<br>ti ils ont accès<br>r en assurer le<br>onfinement, pr<br>nos agences<br>la mise en pla<br>entre les<br>orésents et le<br>so cestes barr<br>ch |